1. To create a PDF file for submission open a finished InDesign spread and go to File>PDF Export Settings>[Friesens – Yearbook PDF].

| ld | File | Edit                                                                                      | Layout                        | Туре | Object | Table                                  | View             | Window                   | Help                                 |                     | Br           | 75% 💌                                        |
|----|------|-------------------------------------------------------------------------------------------|-------------------------------|------|--------|----------------------------------------|------------------|--------------------------|--------------------------------------|---------------------|--------------|----------------------------------------------|
|    |      | New<br>Open<br>Browse in Bridge<br>Open Recent<br>Folio Preview<br>Folio Preview Settings |                               |      |        | Ctrl<br>Ctrl+Alt                       | +0<br>+0         |                          |                                      |                     |              | ີ ີ [P                                       |
|    |      | Close<br>Save<br>Save As<br>Check I<br>Save a                                             | 5<br>In<br>Сору               |      |        | Ctrl-<br>Ctr<br>Ctrl+Shift<br>Ctrl+Alt | +W<br> +S<br>t+S |                          |                                      |                     |              | Grac<br>31<br>12 Saman                       |
|    |      | Revert<br>Place<br>Import<br>Adobe                                                        | XML<br>PDF Prese              | ts   |        | Ctrl                                   | +D               | Defin                    | e                                    |                     |              | 11 Chany<br>13 F<br>14 Chel<br>15 A<br>22 Si |
|    |      | Export.<br>Share o                                                                        | <br>on Behanco<br>nent Preset | e    |        | Ctr                                    | I+E              | [Fries<br>[High<br>[PDF/ | ens - Yea<br>Quainy<br>'X-1a:200     | rboc<br>Print<br>1] | ok PDF<br>:j | ·] 🔏                                         |
|    |      | Docum<br>User<br>File Info                                                                | nent Setup                    |      | Ctrl-  | Ctrl+Alt<br>+Alt+Shif                  | :+P<br>it+I      | (PDF/<br>(PDF/<br>(Pres: | (X-3:2002<br>(X-4:2008<br>s Quality] | []<br>[]<br>[       |              | e<br>e<br>r                                  |
|    |      | Packag                                                                                    | e                             |      | Ctrl+  | Alt+Shift                              | +P               | [Sma                     | liest File S                         | size].              |              | h                                            |

2. From there a browse window will come up to indicate where the PDF file should be saved. Choose a location on your computer or network that is easily accessible.

**Note:** It is recommended to label your PDF files using a 6 digit numbering system (e.g. 002-003 XXXXXXX.pdf). This is not a requirement but will make it easier to upload and sort your PDF files.

3. Once you have chosen the location for the PDF to be saved a window will come up with the PDF export settings. In this window make sure that the PAGES option is selected. **DO NOT** click on spreads or change any other settings in this window.

| adobe PDF Preset:                                     | [Friesens - Yearbo                                                                          | ook PDF]                                                                                                    | k PDF]                                                                                                    |  |  |  |  |  |
|-------------------------------------------------------|---------------------------------------------------------------------------------------------|----------------------------------------------------------------------------------------------------|----------------------------------------------------------------------------------------------------|--|--|--|--|--|
| Standard:                                             | None                                                                                        | <b>▼</b>                                                                                                    | Compatibility: Acrobat 8/9 (PDF 1.7)                                                                                                    |  |  |  |  |  |
| Seneral                                               | General                                                                                     |                                                                                                    |                                                                                                    |  |  |  |  |  |
| compression<br>Narks and Bleeds<br>Output<br>Idvanced | Description                                                                                 | n: Use these settings                                                                                        | to create PDF files for submission to ConnectMe.                                                                                           |  |  |  |  |  |
| ummany                                                | Pages -<br>All<br>Rang<br>Page<br>Sorrer<br>Options<br>Embe<br>Options<br>Creat<br>Export L | e: 3<br>s<br>ads<br>ad Page Thumbnails<br>nize for Fast Web View<br>te Tagged PDF<br>ayers: Visible & Printa | Viewing<br>View: Default<br>Layout: Default<br>Open in Full Screen Mode<br>View PDF after Exporting<br>Create Acrobat Layers<br>ble Layers |  |  |  |  |  |
|                                                       | Include<br>Book<br>Hype<br>Interact                                                         | marks<br>rlinks<br>ive Elements: Do Not                                                                      | Non-Printing Objects Visible Guides and Baseline Grids Include                                                                             |  |  |  |  |  |

4. After the PDF is created login to your *ConnectMe* account and go to the *Build It* tab to see the *Page Manager*. On the right hand side of the page click on *Upload PDF*.

| A HOME   | <b>K</b><br>BUILD IT                                                             | <b>م</b><br>ACCOUNT | ) <mark>-</mark><br>Sell IT | LIII<br>REPORTS | ADMIN    | CONTACT US |         |            |
|----------|----------------------------------------------------------------------------------|---------------------|-----------------------------|-----------------|----------|------------|---------|------------|
| Build It | Build It Pages Portraits Library DEO Settings Indexing Personalization Downloads |                     |                             |                 |          |            |         |            |
| Page Ma  | nager Cove                                                                       | ers & Endsheets     | Pages                       | ? Page          | e Status | -          | 8 D 4 8 | Upload PDF |

5. From there an *Upload PDF* window will appear. Click on *Browse For Files* and select the PDF that was created earlier. Once selected it will appear in the list to upload. Below the *Page* # heading enter in the pages that correspond to the pages that are in the PDF.

| Upload                                 | I PDF                                                                     |                                  |                                                 |                                                            |                        | >                                  |
|----------------------------------------|---------------------------------------------------------------------------|----------------------------------|-------------------------------------------------|------------------------------------------------------------|------------------------|------------------------------------|
| In order fo<br>206173_00<br>You can ad | r your PDFs to be placed o<br>02-003.pdf.<br>dd additional information af | n the correct<br>iter the last p | : page they must be n<br>age number like this 2 | amed properly. As an example<br>206173_002-003_Sports.pdf. | a page spread for page | es 2 and 3 must be named like this |
| Status                                 | File Name                                                                 | Size                             | Page Type                                       | Page Sub Type                                              | Page #                 | Progress                           |
| ±                                      | 206173_106-107.pdf                                                        | 3 MB                             | Page                                            | Select Page Typ                                            | ▼ 106 to               | 107                                |
|                                        |                                                                           |                                  |                                                 |                                                            |                        |                                    |
|                                        |                                                                           |                                  |                                                 |                                                            |                        |                                    |
|                                        |                                                                           |                                  |                                                 |                                                            |                        |                                    |
|                                        |                                                                           |                                  |                                                 |                                                            |                        |                                    |
| Browse                                 | For Files Clear                                                           |                                  |                                                 |                                                            |                        | Cancel Start Upload                |

6. After you've selected Start Upload the page thumbnails will show they're processing.

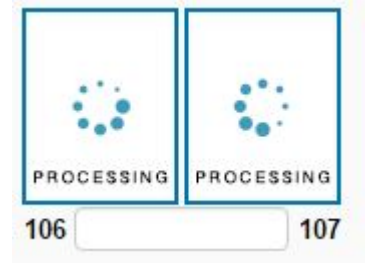

7. Once they're done processing (time will vary based on size of PDFs & amount of uploads occurring on the ConnectMe server), proofs will be available.

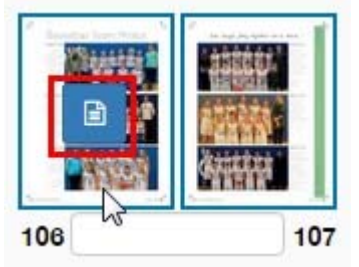

8. Once the thumbnails appear click on the blue icon in the center of the page to see a report with any issues that the page might have. If you click on the thumbnail you can view a PDF proof of that page by clicking on the printer icon on the top of the screen.

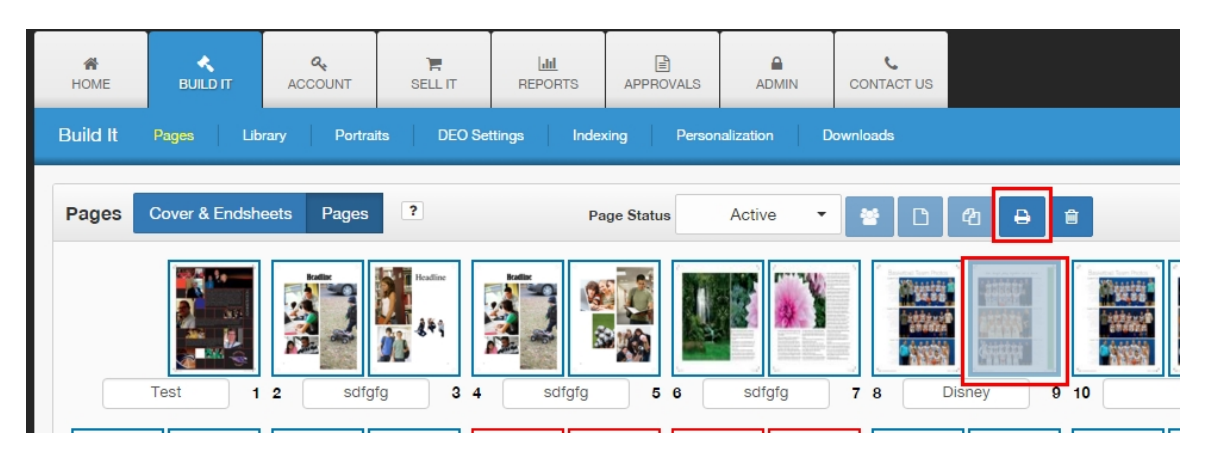